Создание управляющих программ с использованием инструмента Roller Ball в программе CNCKAD Metalix для координатно-пробивных прессов Abamet.

- 1. Запустить программу CNCKAD Metalix
- 2. Открыть или создать чертеж детали.

| Re cncKad V11.170 No Part V ADVANCED_MAC | HINERY / ADV_AMPRO0_AMP-41                         | 2 0 a        |
|------------------------------------------|----------------------------------------------------|--------------|
| Готов                                    |                                                    | CAP NUM SCRL |
| Файл Вид Инструменты Оценка стоимо       | юсти Установки Помощь                              |              |
|                                          | ▼同志 玉 終色放生入理べ ■ 多風風風風風気気 1 - ノクのログロラロロの少白人 としせい    |              |
| IT A D D + - D R + A & B                 | 教之上一部長期後又是常常有局害人的事情的理解就像是以為某事業的 化结束效应变化 苦 医尿       |              |
| Jaxentes X                               |                                                    |              |
| Paston-Lugh. Ki                          |                                                    |              |
| Общебот выкл                             | 😰 Orepure чергех                                   |              |
| CT.=Setto                                |                                                    |              |
| Mindrice Bith.                           |                                                    |              |
| Режин⊨Обработка (78)                     | Photo 2 281 201 201 201 201 201 201 201 201 201 20 |              |
| Jinci Ed A                               | Hequanne                                           |              |
| HG                                       |                                                    |              |
|                                          |                                                    |              |
| Kypcop R                                 | Рабочий стол                                       |              |
| x: 1118.55                               |                                                    |              |
|                                          |                                                    |              |
| Станки                                   | Билолиотехни Безпреда, проснатра БЕЗ обработон     |              |
|                                          | 1 November 1                                       |              |
| **                                       | Koonaraa , Toor (Saxayas:                          |              |
|                                          |                                                    |              |
| and a second                             | Vive public: • Oncerts 3                           |              |
|                                          | Terr tealnos: (Hopres: (dt) Universe Hovep sacasa: |              |
| пет инструмента                          | Bepole:                                            |              |
| 100 B                                    | Revenuever: *                                      |              |
| 1911 (Mar)                               |                                                    |              |
| P2                                       |                                                    |              |
| 20                                       | -                                                  |              |
| -                                        |                                                    |              |
|                                          |                                                    |              |
|                                          |                                                    |              |
|                                          |                                                    |              |
|                                          |                                                    |              |

3. Задать обработку, нажав кнопку добавить штамповку.

| Baxastr=Ecz         X           Pashep=Buch.         X           Odpsdorxa=Buch.         X           Cr.=Astro         X           Hicance=Buch.         X           Pashep=Buch.         X           Micance=Buch.         X           Pashep=Buch.         X           Micance=Buch.         X           Pashep=Buch.         X           Micance=Buch.         X           Micance=Buch.         X           Micance=Buch.         X           Kypcop         X | Utrevincexs     Steel       Tirr onepsawi     Doskuja secrpjeventa       Obsekva ja novu     P0 > 0       Hodiner skonym     P0 > 0       Hodiner skonym     Harpsekvezig                                                                                                    | L KOK  |
|----------------------------------------------------------------------------------------------------|----------------------------------------------------------------------------------------------------|--------|
| Обработка-Выкл.<br>СтАвто<br>Ичаянс-Выкл.<br>Режнен-Обработка<br>Лист-ВКЛ<br>Курсор<br>Курсор                                                                                                    | Terr onepsaw<br>Descrive all wolf<br>Hoffshare received<br>Modifier a landware<br>Modifier a landware |        |
| Х: 243.64 13<br>Y: 1120.52 55<br>Станки Н<br>Ф<br>Фаззен Санки Н<br>Ф<br>Ф<br>Ф<br>Ф<br>Ф<br>Ф<br>Ф<br>Ф<br>Ф<br>Ф<br>Ф<br>Ф<br>Ф                                                                                                    | Epodineve por provinces     Epodeverse excluse     Documente     Documente     Do                                                                                                    | 0.50.0 |
| 150 LS0                                                                                                    | OK Carcal Hep                                                                                                    |        |

4. Выберите инструмент из предложенного списка.

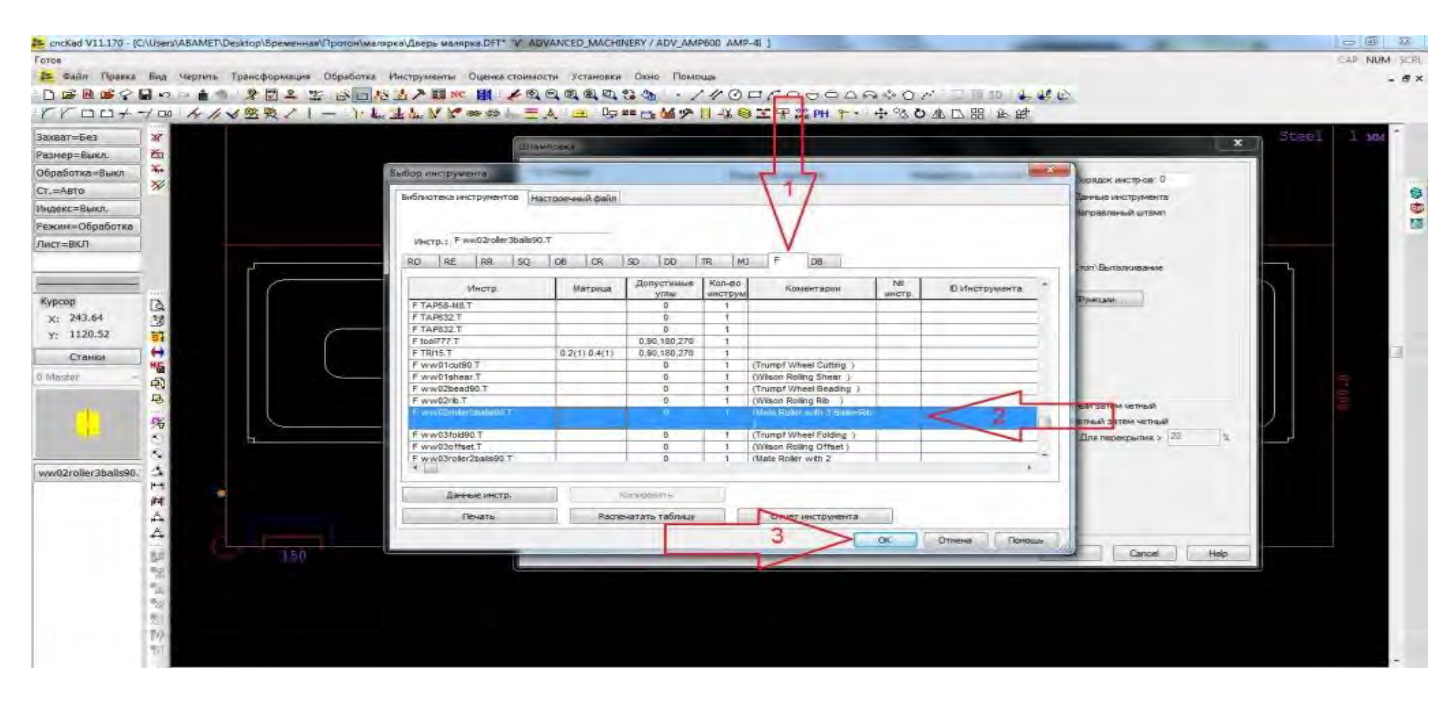

5. Типом операции необходимо выбрать «Нибблинг контура».

| - cncKad V11.170 - | [C:\Users\ABAME | T\Desktop\Spewennas\Пратон\wa | ларка\Дверь малярка.DFT* "V" / | ADVANCED_MACHINERY / ADV_A          | MP500 AMP-41 1                      |                             |                       | -     | □ <u>□</u> <u>□</u> <u>□</u> |
|--------------------|-----------------|-------------------------------|--------------------------------|-------------------------------------|-------------------------------------|-----------------------------|-----------------------|-------|------------------------------|
| Готов              |                 |                               |                                |                                     |                                     |                             |                       |       | CAP NUM SCRL                 |
| 🔠 Файл Правка      | в Вид Чертия    | ь Трансформация Обработса     | Инструменты Оценка стоіл       | иости Установки Окно По             | KADUQ=                              |                             |                       |       | - 8×                         |
|                    |                 | 9 9 2 4 2 6 2                 | 这些人間 NC 图 16                   | 20000038 ···                        | 11001000000                         | 2 O 🖉 🗌 🖉 SD 🐇 🐇            | 10                    |       |                              |
| rroo+              | -/ m /4,        | ~ 必要受 ノー・・・                   | in He line N & an app 1 - 3    | 三人 王 印 == 15 45 7                   | 2 二法の利用部王 ト・中                       | きん 昭 口 第 0 %                |                       | _     |                              |
| Захват=Без         | 1 38            |                               |                                | awnooka                             |                                     |                             |                       | Steel | 1 Mag *                      |
| Размер=Выкл.       | 6               |                               |                                |                                     |                                     |                             |                       |       |                              |
| Обработка=Выкл     |                 |                               |                                | Гип операции                        | Позиция инструменте                 | Интервал меж. инструментами | Порядок инстр-ов: 0   |       |                              |
| CT.=ABTO           | 3N              |                               |                                | пок быннонный                       | -                                   | 24                          | Панные инструмента    |       | 9                            |
| Индекс=Вкл.        |                 |                               |                                | ниоалинг ооъекта<br>Нибблинг целожи | 00000                               | 20000                       | Направленый штамп     |       |                              |
| Режин=Обработка    |                 |                               | 1                              | Giddmen xennpa                      | TXXX                                | Land Brand                  |                       |       | 50 C                         |
| Dwcr=BKD           | 1               |                               |                                | Нибблинг начало-конец               |                                     |                             | V Wheel Connect       |       |                              |
|                    | 100             | 2                             |                                | Пробление                           | Конец объекта                       | Перекрытие (%) •            | Cton Burtankilisarive | 1     |                              |
|                    | 2               |                               |                                | Дробление фаски                     |                                     | %.0                         |                       | 5     |                              |
| Курсор             | D.              |                               | 11                             | Пробление дуги                      |                                     |                             | Функции               |       |                              |
| X: 318.55          | 12              |                               |                                | Пробление окружности<br>Спосо       |                                     | Перемьно-провод             |                       |       |                              |
| Y: 1118.55         | 57              |                               |                                | Инструмент                          |                                     | Выполнить                   |                       |       |                              |
| Станки             | → ++ 1          |                               |                                |                                     |                                     | Xote Gui opri               |                       |       |                              |
| 0 Marter           | *6              |                               |                                | F www02roller3balls90.T             |                                     | V .                         |                       |       | ~                            |
| o moster           | -63             |                               |                                |                                     |                                     | He O                        |                       |       | 2                            |
|                    | 19              |                               |                                |                                     | Перемычка                           |                             | Нечетный затем четный |       |                              |
|                    | 秀               |                               |                                |                                     | Использовать инструмент МJ          |                             | Нечетные затем четные |       |                              |
|                    | 10              | h                             |                                |                                     | N                                   |                             | Для перекрытия > 20 % | J     |                              |
|                    | - C.            |                               |                                |                                     | 🛞 Использовать только али углов     | (Перемылки)                 |                       |       |                              |
| ww02roller3bails90 | <u> </u>        |                               |                                |                                     | 🥂 ублать завать талька для пере     | мынки правода (W2)/         |                       |       |                              |
| the second second  | 20              | *                             |                                |                                     | Victions-Societte pre modelit neper | Reinite C                   |                       |       |                              |
|                    | ~               |                               |                                |                                     | (Jobarta Tael                       | Erra 6.                     |                       |       |                              |
|                    | 2               |                               |                                |                                     |                                     | ~                           |                       |       |                              |
|                    |                 |                               |                                |                                     | E                                   | 2                           | OF Count I Hate       |       |                              |
|                    | 5.5             |                               |                                |                                     |                                     |                             | San San Mag           |       |                              |
|                    | 100             |                               |                                |                                     |                                     |                             |                       |       |                              |

6. Обработку необходимо начать с прямого отрезка левой стороны чертежа таким образом, что бы обработка шла по часовой стрелке.

| ancKed V11.170 - 1                                                                                                    | C/Wsers/ABAMET/Desktop/Spewennes//Tpoton/warspiks/JBeps warspika/DFT* V ADVANCED_M/CHINERY / ADV_AMP600 AMP-41 1 | - 0          |
|----------------------------------------------------------------------------------------------------|----------------------------------------------------------------------------------------------------|--------------|
| PESATE KOHTYPIBER                                                                                                    | ерите контур, Удерживайте Сtrl, чтобы ГРАВИРОВАТЬ, Пробел=параметры резки, 5 для переключения для режущей кромки | CAP NUM SCRI |
| 🛃 Файл Правка                                                                                                    | Вла Черпить Трансформация Обработка Инструменты Оценка стоимости Установки Окно Поноць                           | - 8×         |
| 〕☞₪⊯♀                                                                                                    | ■ \$ 2 ▲ \$ 2 ▲ \$ 2 ▲ \$ 2 ▲ \$ \$ \$ 4 ▲ \$ \$ \$ \$ \$ \$ \$ \$ \$ \$ \$ \$ \$ \$                             |              |
| rroo+                                                                                                    | →□□☆◇◇國務シーー→/新学学系も美学(●>□●■尿病後=★●★も認ます。中の今天中語(甲基)                                                                 |              |
| Заховат=Без                                                                                                    | A A A A A A A A A A A A A A A A A A A                                                                            | Steel 1 Max  |
| Размер=Выкл.                                                                                                    |                                                                                                    |              |
| Обработка=Выкл                                                                                                    |                                                                                                    |              |
| CT.=ABTO                                                                                                    |                                                                                                    | 9            |
| индекс=Вкл.                                                                                                    |                                                                                                    | 10 A         |
| Режим=Обработка                                                                                                    |                                                                                                    | 53           |
| Лист=ВКЛ                                                                                                    |                                                                                                    |              |
| Kypcop           Kypcop           X:         389.16           CTBHOR           G Monter           Image: State of the state of the state of th |                                                                                                    |              |

| 🚑 cncKad V11.170 -   | [C:\Users\ABAMET\De  | sktop\8peменная\Протон\малярка\Дверь мал  | HADANCED_MACHINERY / ADVANCED_MACHINERY / ADV_AN | AP600 AMP-41 ] |                                         |                   | 00         | ×    |
|----------------------|----------------------|-------------------------------------------|--------------------------------------------------|----------------|-----------------------------------------|-------------------|------------|------|
| РЕЗАТЬ КОНТУР:Вые    | берите контур, Удерж | ивайте Ctrl, чтобы ГРАВИРОВАТЬ, Пробел=па | раметры резки, 5 для переключения для режущи     | и кромки       |                                         |                   | CAP NUM    | SCRL |
| 🚑 Файл Правка        | в Вид Чертить Т      | Грансформация Обработка Инструменты       | Оценка стоимости Установки Окно Пом              | locus          |                                         |                   | -          | e x  |
| 0 📾 🖻 💣 🖓            | B 10 10 1 10         | 多回2 \$ 661达达入题*                           | • • • • • • • • • • • • • • • • • • • •          | 11001000000    | 0 / I I I I I I I I I I I I I I I I I I |                   |            |      |
| rroo+                | -100 ky /1 x         | (密放し) - ご 「 予 不 かん なん                     | · · · · · · · · · · · · · · · · · · ·            | 14.6至于路田子、中    | BE A BE A O S'                          |                   |            |      |
| Захват=Без           | *                    |                                           |                                                  |                |                                         | Steel             | I 104      |      |
| Размер=Выкл.         | 1 250                |                                           |                                                  |                |                                         |                   |            |      |
| Обработка=Выкл       | X.                   |                                           |                                                  |                |                                         |                   |            |      |
| Ст.=Авто             | 34                   |                                           |                                                  |                |                                         |                   |            |      |
| Индекс=Вкл.          |                      |                                           |                                                  |                |                                         |                   |            | 1    |
| Режим=Обработка      |                      |                                           |                                                  |                |                                         |                   |            | 10   |
| Лист=ВКЛ             |                      |                                           |                                                  |                |                                         |                   |            |      |
|                      |                      |                                           |                                                  |                |                                         |                   |            |      |
| -                    |                      | 100000000000000000000000000000000000000   | 9222682220222228622688                           |                |                                         |                   |            |      |
| Курсор               | 6                    | 1                                         |                                                  |                |                                         | 1                 |            |      |
| X: 565.94            | 18                   | 8                                         |                                                  |                |                                         |                   |            |      |
| Y: 757.8             | 57                   |                                           |                                                  |                |                                         |                   |            |      |
| Станки               |                      |                                           |                                                  |                |                                         |                   |            | 1    |
| 0 Master             |                      |                                           |                                                  |                |                                         |                   | <i>e</i> ; |      |
|                      | 100                  |                                           |                                                  |                |                                         |                   | e          |      |
| <b>CID</b>           | -                    |                                           |                                                  |                |                                         |                   | -          |      |
|                      | 场                    |                                           |                                                  |                |                                         | State Contraction |            |      |
|                      | 22                   |                                           |                                                  |                |                                         |                   |            |      |
| ww02roller3halle90   | 5 X                  |                                           |                                                  |                |                                         |                   |            |      |
| Fill all 210 strails |                      |                                           |                                                  |                |                                         |                   |            |      |
|                      | in a                 |                                           |                                                  |                |                                         |                   |            |      |
|                      | A                    |                                           |                                                  |                |                                         |                   |            |      |
|                      | A                    |                                           |                                                  |                |                                         |                   |            |      |

7. После создания обработки нажимаем кнопку NC. В появившихся окнах заполняем в случае необходимости данные и нажимаем ДАЛЕЕ до появления кнопки ГОТОВО.

| 💒 cncKad V11.170 - | [C:\Users\ABAMET\Desktop\Bpeme | нная\Протон\малярка\Дверь малярка.DFT* "V | ADVANCED_MACHINERY / ADV_AMP600 AMP- | 4( )               | - <b>• •</b>                |
|--------------------|--------------------------------|-------------------------------------------|--------------------------------------|--------------------|-----------------------------|
| Готов              |                                |                                           |                                      |                    | CAF NUM SCRL                |
| 🞏 Файл Правк       | а Вид Чертить Трансформац      | ция Обработка Инструменты Оценка стоя     | имости Установки Окно Помощь         |                    | - 8×                        |
| 0 6 0 6 9          |                                | 1 1 1 1 1 1 1 1 1 1 1 1 1 1 1 1 1 1 1     | 00000000 · //00                      | TROGODAGON DES LUC |                             |
| rrou+              | 一四 从小人感受了                      | 1 - 1 · 4. 1 4. V M                       | 三人 🖃 📭 🖦 🌿 🤗 📙 - 🗶 😣                 | 王宇能用于 中学口本口器 色麗    |                             |
| Savmar=5ex         | 1 mil                          |                                           |                                      |                    | Stepl 1 W                   |
| PaswensBurn        |                                |                                           | Данные Пользователя                  |                    |                             |
| Oforforst-Run      | Xie                            | /1\                                       |                                      |                    |                             |
|                    | *                              | 4 4                                       | конструктор;                         |                    |                             |
| Net-Harb           |                                |                                           | Проект/Заказчик:                     |                    | Sec. 19                     |
| WHILIERC = DKIL    |                                |                                           | Конструктор;                         |                    |                             |
| межим=Обработка    | 3                              |                                           | Отисаниез                            |                    |                             |
| (Лист=вкл          |                                |                                           | Homep 3akasa:                        |                    |                             |
|                    |                                |                                           | Версня                               |                    |                             |
|                    | - Part                         |                                           | E (Dradinghéos:                      | +                  | 3                           |
| Курсор             | D.                             |                                           |                                      |                    |                             |
| X: 464.43          | 32                             |                                           |                                      |                    |                             |
| Y: 1112.63         | 57                             | 6                                         |                                      | -                  |                             |
| Станки             | T 😝 🖌 🕴                        |                                           | Копировать Оставить                  | Переиненовать      |                             |
| ñ Master           | - "G                           |                                           |                                      |                    |                             |
| e (filloot)        |                                |                                           |                                      |                    |                             |
|                    | 49 (a)                         |                                           |                                      |                    |                             |
|                    | 务                              |                                           |                                      |                    |                             |
| <b>9</b> ,2        | (C)                            |                                           |                                      |                    |                             |
|                    | - 9                            |                                           |                                      |                    |                             |
| ww02roller3balls9  | 0. 4                           |                                           |                                      |                    |                             |
| F ww02roRnr3tels   |                                |                                           |                                      |                    |                             |
|                    | 174                            |                                           |                                      |                    |                             |
|                    | <b>A</b>                       |                                           |                                      | 2                  | Ominin Downey               |
|                    | A                              |                                           |                                      | House /            | Contraction ( ) and ( ) ( ) |

8. Нажмите кнопку ГОТОВО и ожидайте, пока пост процессор просчитает программу.

| 1 cncKad V11.170 - [                 | C:\Users\ABAMET\Des | ktop\Временная\Протон\малярка\Дверь малярка.DFT* "\ | V ADVANCED_MACHINERY / ADV_AMP600 AMP-41 ] |                                            |       |         | 28    |
|--------------------------------------|---------------------|-----------------------------------------------------|--------------------------------------------|--------------------------------------------|-------|---------|-------|
| Готов                                |                     |                                                     |                                            |                                            |       | CAP NUM | SCRU  |
| 🚑 Файл Правка                        | Виц Чергить Т       | рансформация Обработка. Инструменты Оценка ст       | оимости Установки Окно Помощь              |                                            |       |         | - 8 × |
|                                      |                     | 2回2 25 古山松山ノ羽 1 日 /                                 | CQQQQQQ0000000000000000000000000000000     | 29404 1111 11 14 14 16                     |       |         |       |
| rrout                                | 101 4 11 1          | 网络人一一丁香料学家人名马尔                                      | 三人 三 明明性性分别以同工学能用于                         | * + % O & 口 品 & 母                          | _     |         |       |
| Захват=Без                           | 3                   |                                                     | Demanettes Doct-Docuercom                  |                                            | Steel | 1 505   | *     |
| Размер=Выкл.                         | 西                   |                                                     | The band bet indentify a second as         |                                            |       |         |       |
| Обработка=Выкл                       | The                 |                                                     | Marray Physical research                   | Marca assessment 113                       |       |         |       |
| Ct.=Asto                             | 20                  |                                                     | Автопроверка совнестных раскроев           | tonep (par panets)                         |       |         | 9     |
| Индекс=Вкл.                          | J.                  |                                                     | Контенсация - контролоерон станка          | Кал-ер листов                              |       |         | 1     |
| Режим=Обработка                      |                     |                                                     |                                            | Количество листов; 1                       |       |         | 1     |
| Лист=ВКЛ                             |                     |                                                     |                                            |                                            |       |         |       |
| -                                    |                     | e <sup>r</sup>                                      |                                            | Загружаеный лист                           |       |         |       |
| -                                    |                     | PRESIDENCESCICCU                                    | Создать Стчет                              | Загрузка: РУННОЙ 🔻                         | 100   |         |       |
| Курсор                               | 13                  |                                                     | Обновить Последнюю установку               | Выгрузка: Ручной 🔹                         |       |         |       |
| X: 464.43                            | 32                  |                                                     | Запуск силуляции после Пост-процессора     | Упорный штифт т 🛛 Авто, 🛛 🔻                |       |         |       |
| γ: 1112.63                           | 51                  |                                                     |                                            | Изнорение листа: НЕТ т                     |       |         |       |
| Станки                               | → + I               |                                                     | Astronaturveckoe obvapyskenie              | When dominal VTI                           | 8     |         | 3     |
| 0 Master                             | NG                  |                                                     |                                            | C:/Users/ABAMET/Desktop/Bpenemias/Pporton/ |       | -       |       |
|                                      | R                   | 1 3                                                 |                                            |                                            | 1     | C.      |       |
|                                      | -0+                 | 8                                                   |                                            |                                            | E .   |         |       |
|                                      | 场                   |                                                     |                                            |                                            | I.    |         |       |
| **                                   | 1.2                 | h                                                   |                                            |                                            |       |         |       |
| 14                                   | - <b>2</b>          |                                                     |                                            |                                            |       |         | 1     |
| ww02roller3balls90                   | 400 U               |                                                     |                                            |                                            |       |         |       |
| <ul> <li>VWU2I0iel Stores</li> </ul> | 44                  |                                                     |                                            |                                            |       |         |       |
|                                      | A.                  |                                                     |                                            |                                            |       |         |       |
|                                      | A                   |                                                     |                                            | Палад Готово Отнена Поношь                 |       |         | 1     |
|                                      |                     |                                                     |                                            |                                            |       |         |       |

9. По окончанию просчета нажимаем кнопку ОК после чего автоматический загрузится симуляция программы. При этом УП программа сохранится в C:\Metalix\P .

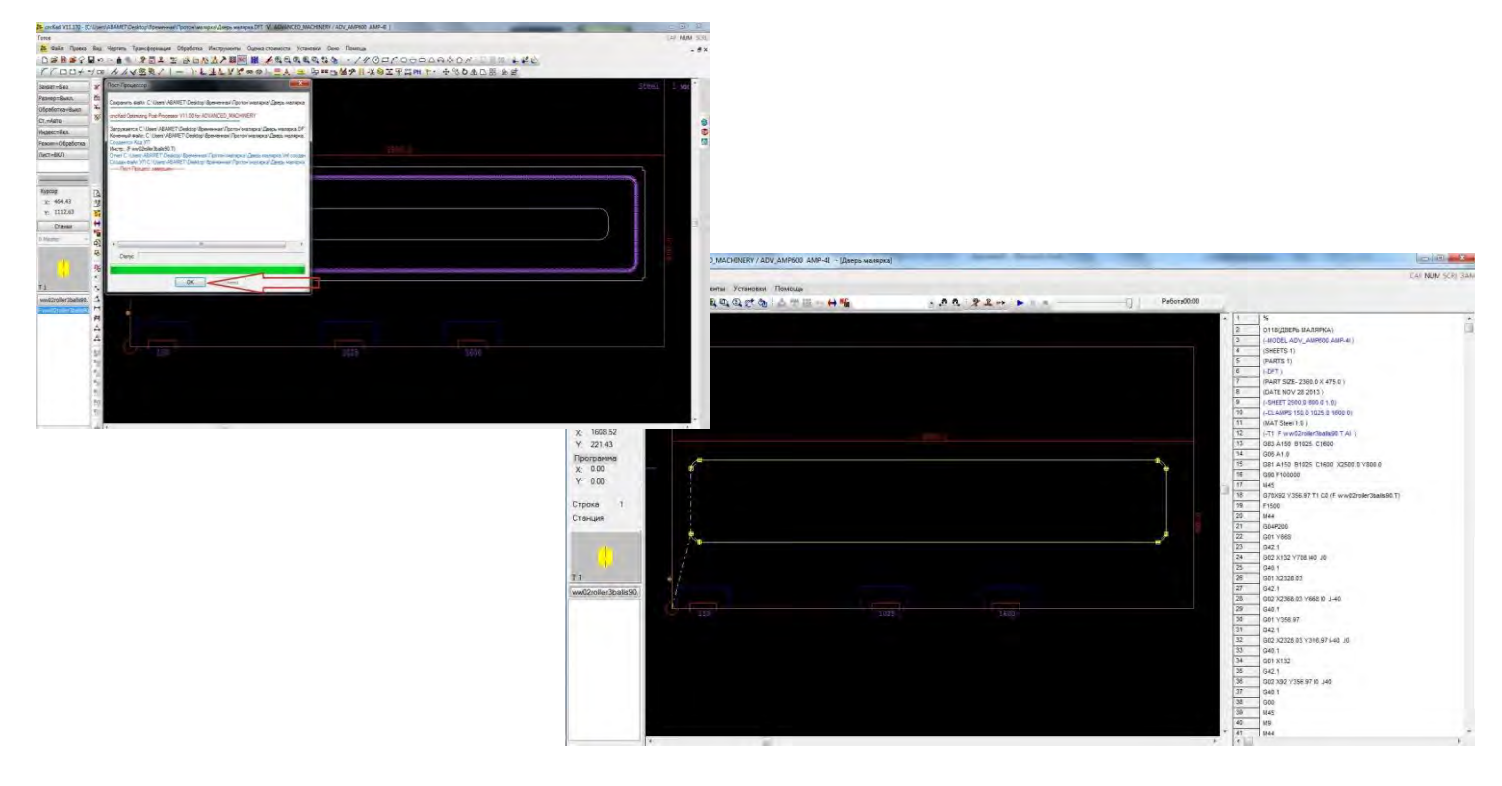

В случае если на чертеже имеется контур, внутри второго контура необходимо.

- 1. Задать обработку наружного контура, как описано выше.
- Перед заданием обработки внутреннего контура в закладках экрана необходимо переключить режим «Сторона» из АВТО в СТОРОНА, предварительно задав штамповку и выбрав инструмент. Далее обработать внутренний контур, так же как и внешний.

| cncKad V11.170 - [C:\Users\ABAMET                                                                                                    | Desktop\Bpeмeнная\Протон\малярка\Дверь малярка.DFT 'V                                     | ADVANCED_MACHINERY / ADV_AMP600_AMP-4E ]                                               |                                       |   | 00        |
|----------------------------------------------------------------------------------------------------|-------------------------------------------------------------------------------------------|----------------------------------------------------------------------------------------|---------------------------------------|---|-----------|
| Готов<br>Водайл Правка Вид Чертить<br>П В В В С П П С В 1<br>ГГ П П + - Г С А. Л.                                                                                                    | Трансформация Обработка Инструменти Оценкаста<br>● 28日4 至 田田北立ア朝 80日<br>◇父驾受ノーー 下版主版父父の命。 | омисти Установки Соне Помоца<br>©СССССССССССССССССССС<br>ΞД:=:Б==Б <b>40</b> МУЦ-ХЭХРЖ | 5000000000000000000000000000000000000 |   | CAP NUM S |
| Захват=Без Ж<br>Разнер=Выкл. б<br>Обработка=Выкл<br>Ст.=Авто<br>Индекс=Вкл.                                                                                                    |                                                                                           |                                                                                        |                                       |   | 1 100     |
| Режине=Обработка.<br>Лист=ВКЛ                                                                                                    |                                                                                           | 19( <sub>1</sub> )                                                                     |                                       | h |           |
| Kypcop         3           Y:         40.23         3           Y:         878.05         81           Crasson         14         10           0 Master         40         10           %         75         75 |                                                                                           |                                                                                        |                                       |   | 0.031     |
| WW02zolier3balie0.<br>W02zolier3balie0.<br>W02zolier3balie0.<br>MAAAAAAAAAAAAAAAAAAAAAAAAAAAAAAAAAAAA                                                                                                    | 150                                                                                       | 1025                                                                                   | 1600                                  |   |           |

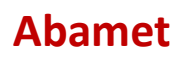

Для того чтобы убедиться, что программы корректно в NC коде начальные углы оси «С» должны быть равны «О»

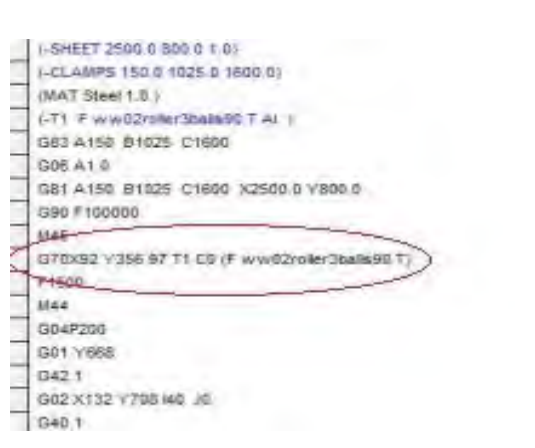

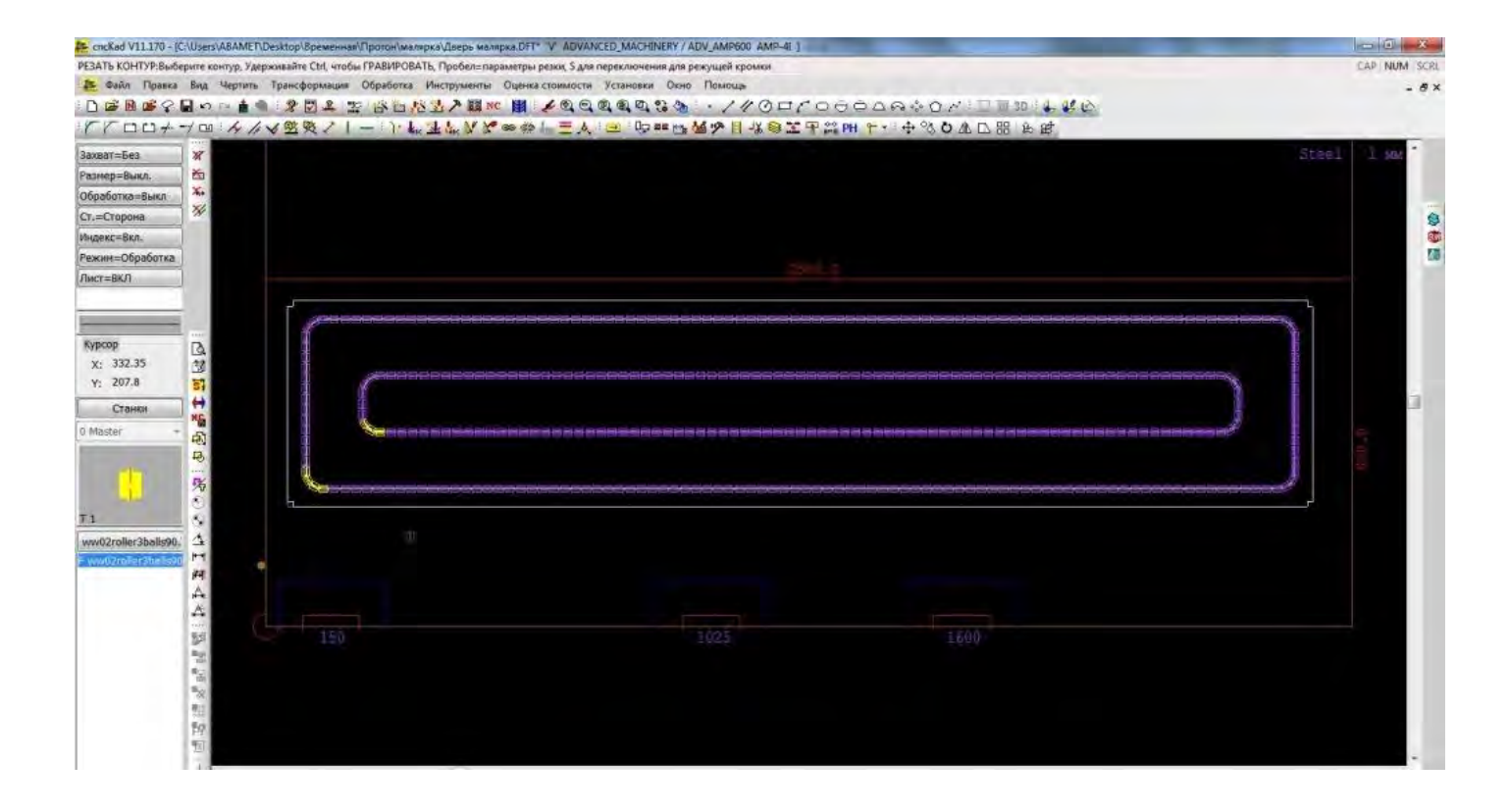